# Welcome to

# **BCF Help**

## The London Baptist Confession of Faith of 1689 with Scripture Proofs

#### For Microsoft Windows(3.1)

#### About BCF Help

This help file was written with the desire to assist recent interest in the study of The London Baptist Confession of Faith of 1689 by placing it in a computer readable form. The hypertexting environment of the Microsoft Windows help file seemed a convenient way to place the text of the Confession and the Word of God side by side so that the text of the Confession could be directly compared to the Word of God.

**Please Note: BCF Help only works with Microsoft Windows 3.1.** [If you happen to only have Microsoft Windows 3.0, see if you can obtain the **winhelp.exe** and **winhelp.hlp** files from a friend with Windows 3.1 and copy them into your windows directory. This will replace the Windows 3.0 program with the Windows 3.1 version of Winhelp. Follow the installation procedures outlined in the **man\_install.wri file** and **BCF Help** should then be able to run.]

#### **Using BCF Help**

To find out how to use **BCF Help** click on the **Using BCF Help** button in the startup screen. If you miss this the same information can be obtained by clicking on the **About BCF Help** button at the bottom of the **Contents** page and then clicking on the **Using BCF Help** button in the subsequent screen. Using **BCF Help** is fairly straight forward. The basics of using a helpfile can be learned by selecting **How to Use help** from the **Help** menu. Please familiarise yourself with this.

#### **Changing the Standard Icon Installed**

The installation program, when creating groups and items will display BCF Help with the ? icon for Windows Help. If you would like to change this do the following.

- 1 Select the icon with the title BCFHELP that looks like a ?.
- 2 From the File menu, choose Properties.
- 3 In the Program Item Properties dialog box, choose the

Change Icon button. This will display the Change Icon dialog box.

4 In the File Name Box type C:\BCFHELP\BCFHELP.ICO in the Change Icon dialog box and then click on the OK button. This will bring you back to the Program Item Properties Box.

5 If you have completed all of the above then click the OK button and you will be returned to the Program Manager.

#### **Uninstalling BCF Help**

The installation of **BCF Help** copies various files onto your hard disk. If you wish to uninstall **BCF Help** then follow the procedure outlined in the **uninstal.wri** 

file on this distribution diskette.

## A Plea For Help

**BCF Help** is by no means a finished product. I would really appreciate your feedback as to how it could be corrected and improved. Please send any corrections or suggestions to

Mr M. Smith 34 Mona St. Auburn, 2144 NSW Australia

Thank you! Please enjoy, use and share **BCF Help** as much as you like, it's **FREEWARE**. **BCF Help (c) M. Smith, 1994-1995.**